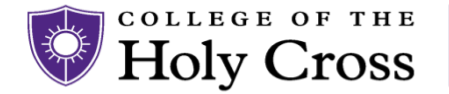

# Installing the Global Protect Client (GUI)

**Client Support Matrix** 

| Global Protect Version 6.1+ | CentOS 8.3<br>Ubuntu 16.04 – 22.04 |
|-----------------------------|------------------------------------|
|                             |                                    |

To see a full list of supported Linux versions, visit Palo Alto here: Full Support List

- 1. Download the client version appropriate for your OS (Version 6.1 used in demo)
  - a. Link to 6.1: Google Drive Download
  - b. If you have a headless device, the download will need to be saved to a USB or copied from another GUI device using the scp command.
- 2. Change to the directory where the file is and extract the tar file

#### Sudo mkdir ~/vpn\_tmp

#### Sudo tar -xvf VPN\_Agent\_Linux.tar -C ~/vpn\_tmp

#### cd ~/vpn\_tmp

- 3. You will see multiple installation packages for supported operating system versions— DEB for Debian and Ubuntu and RPM for CentOS and Red Hat. The package for the GUI version is denoted by a GlobalProtect\_UI prefix.
- 4. After locating your installation package, install using one of the following methods: **Ubuntu:**

sudo apt-get install ./GlobalProtect\_UI\_deb-6.1.0.0-44.deb

**Redhat / CentOS:** 

sudo rpm -ivh <file>.rpm or sudo yum install <file>.rpm or

#### sudo dnf install <file>.rpm

5. Once the installation completes, the Global Protect GUI will appear asking for a portal address. If this does not occur, search for "GlobalProtect" in your apps catalog and launch it.

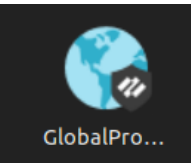

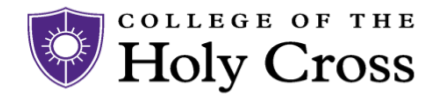

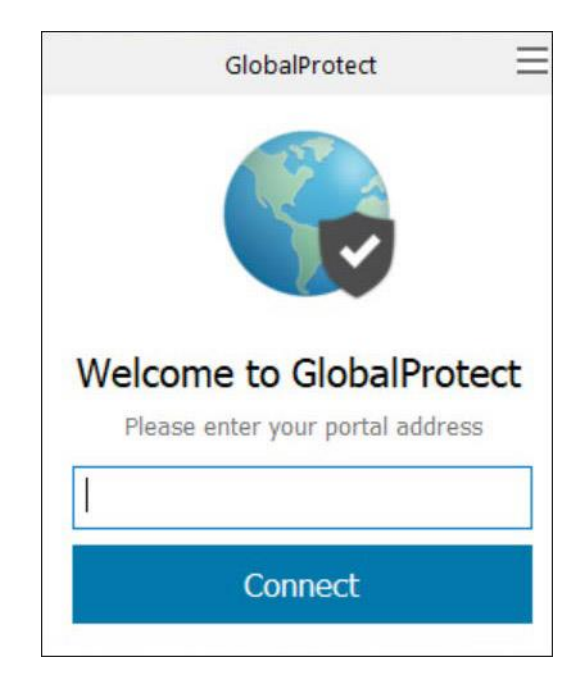

6. Modify the GlobalProtect settings to use your default browser.

### sudo vi /opt/paloaltonetworks/globalprotect/pangps.xml

7. Under <Settings> add a new line

<default-browser>yes</default-browser>

- 8. Save the file and exit.
- 9. Modify SSL settings to allow Legacy Renogotiation. Otherwise you will see a "SSL Handshake Failed" error.
- 10. Open /usr/lib/ssl/openssl.cnf and towards bottom of file, add:

[system\_default\_sect] Options = UnsafeLegacyRenegotiation

11. Save and exit.

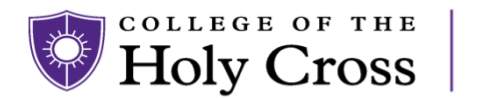

Information Technology Services

## **Connecting to the HC VPN Portal**

- 1. Within the GlobalProtect GUI, type in **palovpn.holycross.edu**. Then hit **Connect**.
- 2. You will be asked for your Google mail credentials to authenticate.

Note: We recommend that you have Firefox/Chrome set as your default browser. If you experience issues in this step, close and search for the "GlobalProtect" app to start again. A system reboot may also be required.

3. The GlobalProtect GUI will show that you have successfully connected to the Holy Cross VPN.

### **Connecting to the HC VPN Portal (CLI)**

- 1. Follow steps 1-6 from Installing the Global Protect Client
- 2. Launch the terminal and run the following command

globalprotect connect -portal palovpn.holycross.edu

### **Disconnect or see Status for HC VPN Portal**

1. You can see the status of your VPN connection by running the following command

globalprotect show --details

2. To disconnect from the HC VPN Portal

globalprotect disconnect